## Prowise

Download is in Applications in a folder called Prowise.

Using the installed version allows you to annotate over other programs or websites.

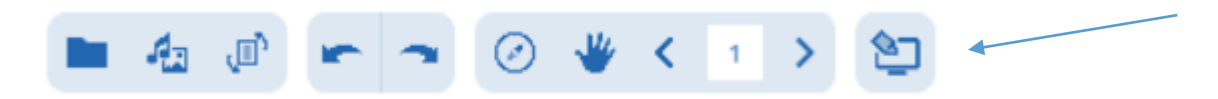

Click at the bottom left of your screen to use the Annotate tool

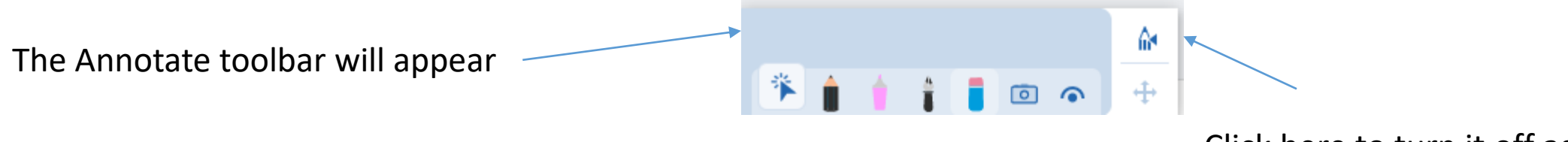

Click here to turn it off again

## Ready made resources

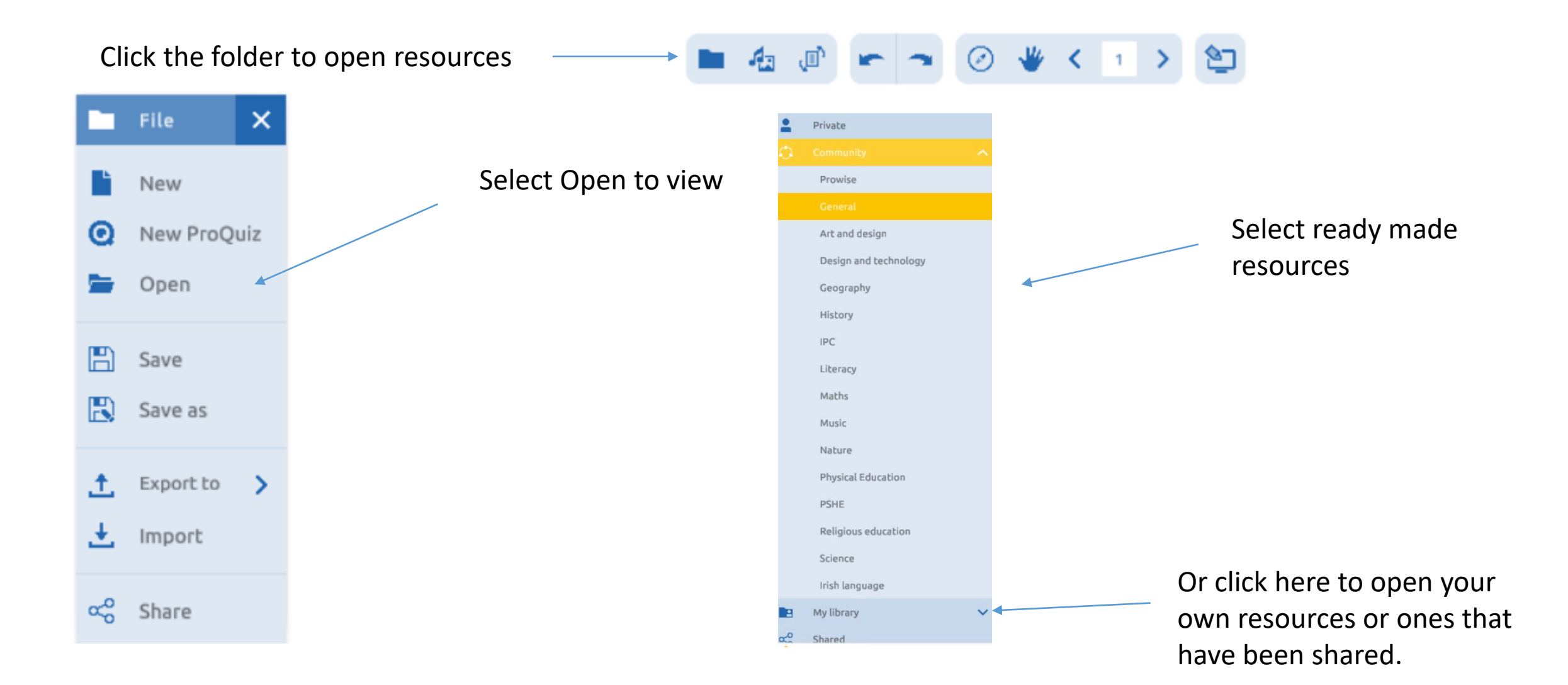

## Media Library

Click here for the media library

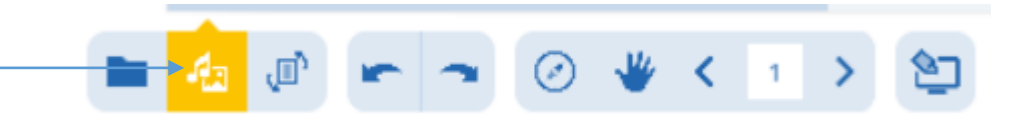

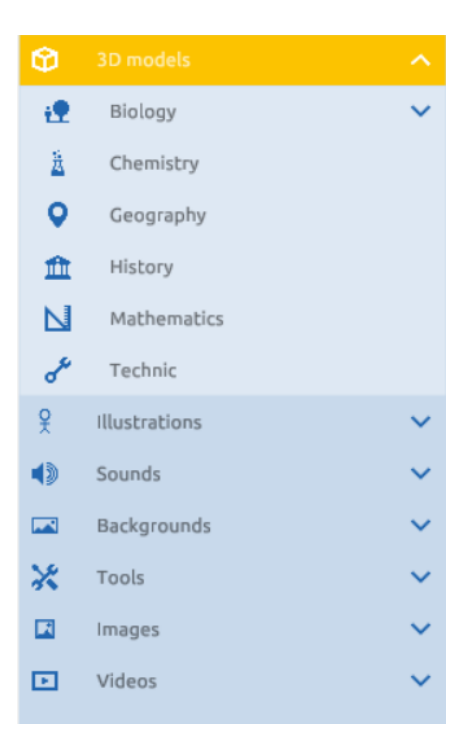

Here you will find a great selection of 3D models, sounds, backgrounds, images, videos and tools etc.

## Saving your slides

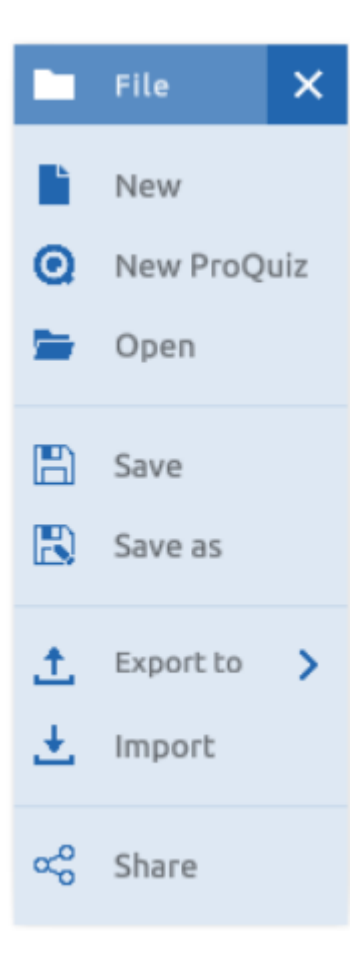

Private
Community
Prowise
General
Art and design
Design and technology
Geography
History
IPC
Literacy

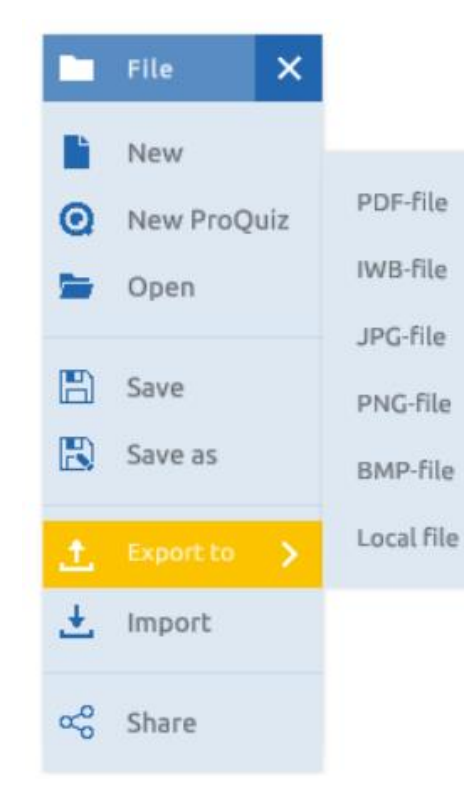

You can also Export your files or share with others after saving

Click on the folder, bottom left and click Save As to save in the Community folder or your own Private folder.